## サマプロ運営委員会 座談会申込方法@Plone

 Plone (<u>https://crdeg2.cf.ocha.ac.jp/ocha/plone</u>) にログインします。統合認証(お茶大から与えられている メールの ID とパスワード) でログインできます。

|                                                          | で<br>お茶の水女子大<br>Ochanomizu Univers                                                                                                    |
|----------------------------------------------------------|----------------------------------------------------------------------------------------------------|
| HTTPS and HTTP<br>This service definition authorized all | application urls that support HTTPS and HTTP protocols.                                                                                                    |
| Enter your Username and Password                         | For security reasons, please Log Out and Exit your web browser when you are done accessing services<br>that require authentication!                                                                                                    |
| Username:                                                | Languages:                                                                                                    |
| Password:                                                | English Spanish French Russian Nederlands Svenska Italiano Urdu<br>Chinese (Simplified) Chinese (Traditional) Deutsch Japanese Croatian Ukranian<br>Czech Slovenian Catalan Macedonian Farsi Arabic Portuguese<br>Portuguese (Brazil) Polish |
| LOGIN CLEAR                                              |                                                                                                    |

2. ログインしたら、ブラウザの検索画面に座談会の申込 URL

(https://crdeg.cf.ocha.ac.jp/ocha2/Plone/smmerpro/orientation\_summer\_volunteer/)をコピペして検索します。

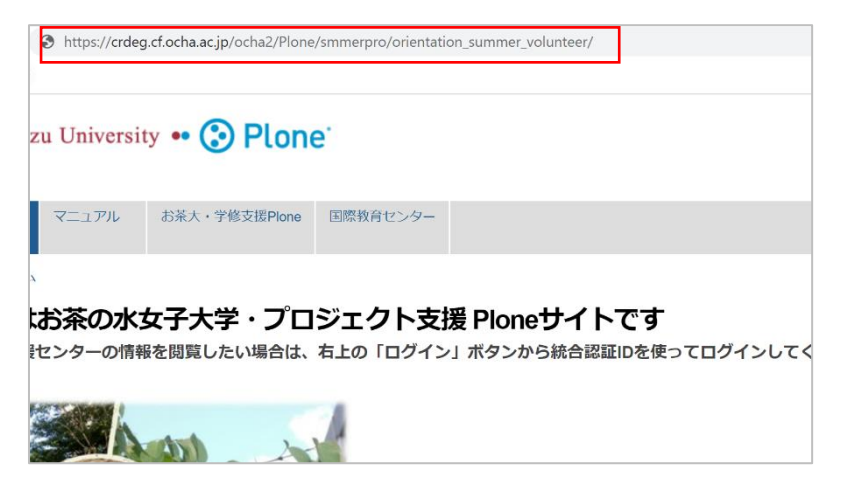

3. 検索すると申込フォームが出てくるので、回答し、末尾の「提出」ボタンを押してください。

| 【申込フォーム】サマープログラム運営委員 座談会(申込〆6月23日(火)正午)                                                                                                    |
|----------------------------------------------------------------------------------------------------|
| 座談会開催日は、2020/6/25 12:20-13:10です。お問い合わせは、ocha-summer@cc.ocha.ac.jpまで。                                                                                                    |
| お茶大サマーブログラム運営委員による「サマーブログラム」のオリエンテーションを開催! サマブロ参加経験者が昨年度の様子をお話します。 オンラインで開催す<br>るため、事前に申し込みをお願いします。お気軽にご参加ください! "Ocha Summer Program for Grobal Leaders"(お茶大サマブロ) は、2021年2月6日〜20日に開催を<br>予定しています。 |
| <b>メールアドレス ●</b><br>サマープログラム事務局から連絡をする際に使用します。                                                                                                    |
| <b>氏名 ■</b><br>例)お茶大 花子                                                                                                    |
| ローマ学氏名 -<br>例) Hanako Ocha                                                                                                    |
| 所属学部・学科研究科・専攻 ■ 例) 文教育学部 人文科学科(他理学コース)                                                                                                    |
| <b>学年 ■</b><br>以下から選んでください。 〜                                                                                                    |
| <b>質時などございましたら、こちらへ</b><br>すぐに回答できかねる場合もあります。ご了承ください。                                                                                                    |
|                                                                                                    |
| 提出 リセット                                                                                                    |

注意:

- 事前にログインせず座談会申込 URL を直接検索した場合、#1のログイン画面に遷移します。統合認証 ID と パスワードでログインした後、トップページに遷移してしまいますので、その場合は、#2の座談会 URL を 再度ブラウザの検索 BOX に入れて検索すると、座談会申込フォームに移動します。
- フォーム提出後、受付完了の自動送信メールが登録メールアドレスに送られるので、受信できているか確認 してください。
- もし Plone でうまく申込みができない場合は、サマプロ事務局(<u>ocha-summer@cc.ocha.ac.jp</u>)まで、以下の 内容をメールでご連絡ください。

メール件名: サマプロ運営委員会座談会 参加申込

メール本文: メールアドレス、漢字氏名、ローマ字氏名、所属学部・学科/研究科・専攻、学年